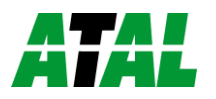

## **Snelstart voor ATXV loggers**

Dit is een toevoeging op de manual en geen vervanging hiervan

| 1. Info                                                                                                    | 2. Software installatie                                                                                                    | 3. Sluit de logger aan op de PC                                                                                                    |
|----------------------------------------------------------------------------------------------------|----------------------------------------------------------------------------------------------------|----------------------------------------------------------------------------------------------------|
| Uw logger is geleverd met geïnstalleerde batterij<br>en in uitgeschakelde toestand. U dient eerst de<br>gewenste instellingen te maken in de logger<br>configuratie voordat u met meten/loggen kunt<br>beginnen.<br>Om de configuratie te veranderen heeft u nodig:<br>Een PC met minimaal Windows XP, een vrije<br>COM poort of USB poort en een seriële of USB<br>interface kabel. | Installeer de software vanaf de USB stick of download<br>de laatste versie vanaf <u>www.atal.nl</u> (u dient zich op de<br>website te registreren).<br>Als u een USB interface kabel gebruikt dient u de<br>benodigde drivers te installeren. Vink dit aan<br><b>Sluit de kabel niet aan tijdens installatie!</b>                                                                                                    |                                                                                                    |
| <ul> <li>4. Start de configuratie</li> <li>Program for dataloggers 2.2.40.0</li> <li>Bestand Weergeven Configuratie Info Service</li> <li></li></ul>                                                                                                    | Statum       Statum       Statum       Statum       Statum       Statum       Wergave         Fescoder instelling       Kanalen       Service parameters       Weergave       Geregistreerde kanalen         Modet       ATV-11       Serierummer:       [04332067]       Geregistreerde kanalen         Beschrijving;       Itechnische ruimte       Geregistreerde kanalen       Fermp         Firmware:       01.16       Batterij vervangingsdatum:       0311-05         Percoder instellinger       V       Pleconder actier       Stati met magneet         Interval:       5 rimi       V       Pleconder actier       Stati met magneet         Fast-in-fist-oue       Stati met magneet       Vis alarm aanduiding       Vis alarm aanduiding         Veergave din://Max       Vis alarm aanduiding       Vis alarm aanduiding         Statur       27-04-12 1.3.2.3.05       Vijzig datum en tid       Wirs Min./Max         Benut geheugen:       16       2       Geneugen type:       Vis alarm beveligen         Batterij capaciteli:       47       2       Beveliging       Instellingen beveligen         Statue       Wijzigingen opstaan en wis geheugen       Mizigingen opstaan en wis geheugen       Statien | <ul> <li>Om de logger direct te starten dient minimaal:</li> <li>De intervaltijd ingesteld te worden</li> <li>De geheugen mode gekozen te worden.<br/>Als first in first out is aangevinkt wordt<br/>bij vol geheugen de oudste waarde<br/>overschreven met de nieuwe waarde. Als<br/>deze niet is aangevinkt stopt de logger bij<br/>vol geheugen.</li> <li>De tijd gecheckt en goed gezet te worden.</li> <li>De recorder actief gezet te worden</li> <li>De gemaakte instellingen in de recorder<br/>te worden opgeslagen.</li> </ul> |

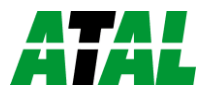

## **Snelstart voor ATXV loggers**

| 6. Uitlezen logger                                                                                                    | 7. Probleem met USB verbinding                                                                                                    |
|----------------------------------------------------------------------------------------------------|----------------------------------------------------------------------------------------------------|
| Het uitlezen van de logger kan via menu<br>"bestand" en "download meetgegevens".<br>U kunt hierbij de bestandsnaam opgeven en de<br>locatie waar het bestand geplaatst moet worden.<br>U kunt ook kiezen of het geheugen gewist dient<br>te worden.<br>Na het downloaden opent de tabel met data. | <ul> <li>Indien u geen contact krijgt met de logger en u maakt gebruik van een USB kabel check dan in apparaat beheer van Windows of de kabel goed is geïnstalleerd.</li> <li>Indien de kabel goed is geïnstalleerd, is onder "Poorten (COM en LPT)" de kabel zichtbaar als "USB Serial Port" met daarachter het COM poort nummer:</li> <li>Poorten (COM &amp; LPT)</li> <li>Poorten (COM &amp; LPT)</li> <li>USB Serial Port (COM3)</li> <li>Is dit niet het geval zijn de drivers niet goed geïnstalleerd.</li> <li>Is dit wel het geval start dan het programma opnieuw op (met de USB kabel in de PC) en ga naar menu "bestand" en "opties" en kies daar voor communicatie.</li> <li>Kies hier voor "Scan alleen de poorten" en vink daar alleen het in apparaat beheer gevonden COM poort nummer aan.</li> <li>Druk op ok en probeer opnieuw contact te maken met de logger.</li> </ul> |